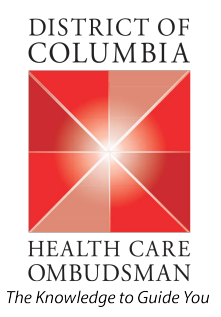

# Data Collection Tool Introduction

# Grievances and Appeals Commercial Insurers Annual Reporting

## About the Data Collection Tool

The District of Columbia Department of Health Care Finance, Office of Health Care Ombudsman and Bill of Rights (OHCOBR) designed the tool to collect the grievances and appeals data in a standardized format. This tool allows two approaches to fill in the data in an Excel spreadsheet: manually or via a file upload. The tool includes capabilities to run initial validations on the collected data before these data are submitted to OHCOBR for further processing.

The Grievances and Appeals Data Collection Tool (G&A Tool) is based on MS Excel and utilizes Excel macros for data upload and validations of data for formatting and acceptable values.

### Using the Tool

The G&A Tool can be used in two ways: either commercial insurers can manually enter the data in respective worksheets, or they can use a file upload option to load data from a comma separated values (CSV) file that meets the Upload File Specifications provided later on in this guide.

#### Important note about the Excel Macros Enable feature

The G&A Tool uses MS Excel macros for numerous functionalities; therefore, before using the tool, the commercial insurers must ensure that Excel macros are enabled. More information about Excel macros and enabling/disabling the same can be found here: <u>Macros in Office files</u>.

Steps from the link above:

#### Enable macros when the Message Bar appears

When you open a file that has macros, the yellow message bar appears with a shield icon and the **Enable Content** button. If you know the macro, or macros, are from a reliable source, use the following instructions:

On the Message Bar, click Enable Content.
The file opens and is a trusted document.

The following image is an example of the Message Bar when macros are in the file.

U Security Warning Macros have been disabled. Enable Content

#### Inside the Tool

The G&A Tool consists of the following spreadsheets:

- Instructions includes instructions on how to use the G&A Tool; it also contains the commands to upload the data and validate the data.
- Summary collects commercial insurers' specific information.
- Data captures grievances and appeals data to be included in the annual submission to the OHCOBR.
- Lookups is used for validations of the entered data based on the specific parameters.

#### Setting Up the Tool

In preparation for data submission, the **Summary** worksheet should be completed using the commercial insurer's specific information. This tab does not have an upload feature, and all required information should be entered manually.

#### Figure 1: Summary

| Field_Name                      | Status | Organization_Response | Field_Desc                                                                                        |
|---------------------------------|--------|-----------------------|---------------------------------------------------------------------------------------------------|
| Organization Name (R)           |        |                       | Name of commercial insurer organization                                                           |
| NAIC Number (R)                 |        |                       | National Association of Insurance Commissioner's (NAIC) number assigned to company                |
| Denied Claims (R)               |        |                       | Number of denied claims and/or claims with denied service lines                                   |
| Denied Prior Authorizations (R) |        |                       | Number of prior authorizations with services not approved                                         |
| Additional information (O)      |        |                       | Additional information about the organization submitting the report                               |
| Spreadsheet_Check_Date          |        |                       | System generated - date & time of last time Check My Spreadsheet was run - MM/DD/YYYY - hh:mm (24 |
|                                 |        |                       |                                                                                                   |

\*The last field on Summary worksheet (Spreadsheet\_Check\_Date) is used for validations and **must not** be filled in manually.

#### Manual Mode or File Upload

The G&A Tool can be used either to enter data manually or using a file upload.

#### Manual Mode

In manual mode, all the required fields must be entered manually. The G&A Tool is equipped with helpful drop-downs where applicable to enable easy data entry.

#### Figure 2: Manual Mode Data Collection

| A      | В                 | С                    | D               | E                       | F                    | G                            |
|--------|-------------------|----------------------|-----------------|-------------------------|----------------------|------------------------------|
| Status | Member Gender (R) | Member Ethnicity (O) | Member Race (O) | Member age category (R) | Nature of appeal (R) | Clinical appeal category (C) |
|        |                   |                      |                 |                         |                      |                              |
|        |                   |                      |                 |                         |                      |                              |
|        |                   | -                    |                 |                         |                      |                              |
|        |                   |                      |                 |                         |                      |                              |
|        |                   |                      |                 |                         |                      |                              |
|        |                   |                      |                 |                         |                      |                              |

#### File Upload Mode

The G&A Tool can be used to upload data from a CSV file instead of entering data manually. To upload the data, the CSV file should be placed in the same location as the Excel tool. The CSV file format is provided under Upload File Specifications and a sample upload file is attached.

To upload data from a file, click on the "Load CSV Files into this Workbook" button on the **Instructions** worksheet.

Figure 3: File Upload Mode Data Collection

| A | 3 v i X v fx Contact Us                                                                                |
|---|----------------------------------------------------------------------------------------------------|
|   | А                                                                                                    |
| 1 | Washington DC Office of Health Care Ombudsman and Bill of Rights (OHCOBR                               |
| 2 | Carrier Data Collection Spreadsheet (Demo)                                                             |
| 3 | Load CSV Files Into this Workbook                                                                      |
| 4 | This macro (Excel program) imports CSV (comma delimitted) files into this spreadsheet.                 |
| 5 | Check My Spreadsheet                                                                                   |
| 6 | This macro does validation on data within the spreadsheet and calculates totals. The validation inclu- |
| 7 | Questions?                                                                                             |
| 8 | Contact Us                                                                                             |
| 9 |                                                                                                    |
|   | Instructions Summary Data Lookups +                                                                    |

The tool scans its folder location and prompts to upload any CSV files found in the folder. If there is more than one CSV file found in the folder, it prompts for them one by one. Commercial insurers must select the file that should be loaded in the tool.

<u>Note</u>: At present, only one file can be loaded to the tool. If there is more than one CSV file available, only confirm loading of the file for the current load. If multiple files are loaded, only the final file's data will be loaded in the tool. The suggested workaround is to combine all CSV files to be loaded into one file before executing the upload.

| Figure | 4: File | Selection | Prompt |
|--------|---------|-----------|--------|
|--------|---------|-----------|--------|

| Confirm Load CSV File                         | $\times$ |
|-----------------------------------------------|----------|
| Do you want to load Sample_V2_Good_Data.csv ? |          |
| <u>Y</u> es <u>N</u> o                        |          |

Once the data is loaded, the **Data** worksheet is enabled to show the uploaded data. Any manual modifications to the data can be completed here.

#### Figure 5: Grievances and Appeals Data

| Status | Member Gender (R) | Member Ethnicity (O)   | Member Race (O)     | Member age category (R) | Nature of appeal (R) | Clinical appeal category (C) | Other - Clinical Appeal Category (C) |
|--------|-------------------|------------------------|---------------------|-------------------------|----------------------|------------------------------|--------------------------------------|
|        |                   |                        |                     |                         |                      |                              |                                      |
|        | Male              | Hispanic or Latino     | Asian               | Adolescent (13-17)      | Administrative       |                              |                                      |
|        | Female            | Not Hispanic or Latino | White               | 18-24                   | Administrative       |                              |                                      |
|        | Other             | Unknown                | Black or African An | 25-34                   | Administrative       |                              |                                      |
|        | Unknown           | Not Hispanic or Latino | Native Hawaiian o   | 35-44                   | Administrative       |                              |                                      |
|        | Male              | Hispanic or Latino     | American Indian o   | 45-54                   | Administrative       |                              |                                      |
|        | Female            | Not Hispanic or Latino | More than one rac   | 55-64                   | Administrative       |                              |                                      |
|        | Other             | Hispanic or Latino     | Unknown             | 65 and over             | Clinical             | Not medically necessary      |                                      |

#### Upload File Specifications

The CSV upload file has the following fields. More information about these fields is available in the Data Dictionary.

Data values and the headers should not include commas (,) or any other special characters (= \* % etc.) in names or values.

Most of the fields only accept values from a specified list of values. These are validated during the validation phase.

#### Upload File Fields:

| Field Name                             | Description/Reference                                                    |
|----------------------------------------|--------------------------------------------------------------------------|
| Status                                 | Should be left blank in upload file                                      |
| Member gender                          | Controlled value, see data dictionary                                    |
| Member ethnicity                       | Controlled value, see data dictionary                                    |
| Member race                            | Controlled value, see data dictionary                                    |
| Member age category                    | Controlled value, see data dictionary                                    |
| Nature of appeal                       | Controlled value, see data dictionary                                    |
| Clinical appeal category               | Controlled value, see data dictionary                                    |
| Other – Clinical appeal category       | Free text value when Clinical appeal category is<br>set to "Other"       |
| Administrative appeal category         | Controlled value, see data dictionary                                    |
| Other – Administrative appeal category | Free text value when Administrative appeal<br>category is set to "Other" |
| Clinical review of the appeal          | Controlled value, see data dictionary                                    |
| Other – Clinical review of the appeal  | Free text value when Clinical review of the appeal is set to "Other"     |
| Appeal type                            | Controlled value, see data dictionary                                    |
| Expedited appeal                       | Controlled value, see data dictionary                                    |
| Appeal Final Disposition               | Controlled value, see data dictionary                                    |
| Appeal filing method                   | Controlled value, see data dictionary                                    |
| Other – Appeal filing method           | Free text value when Appeal filing method is set to "Other"              |
| Grievance requestor                    | Controlled value, see data dictionary                                    |
| Other – Grievance requestor            | Free text value when Grievance requestor is set to "Other"               |
| Class of grievance/appeals             | Controlled value, see data dictionary                                    |
| Other – Class of grievance/appeals     | Free text value when Class of grievance/appeals is set to "Other"        |

| Field Name                           | Description/Reference                                        |
|--------------------------------------|--------------------------------------------------------------|
| Grievance/appeal description         | Controlled value, see data dictionary                        |
| Other – Grievance/appeal description | Free text value when Grievance description is set to "Other" |
| Inpatient (non-acute)                | Controlled value, see data dictionary                        |
| Other – Inpatient (non-acute)        | Free text value when Inpatient (non-acute) is set to "Other" |
| Date denial sent                     | Date, see data dictionary                                    |
| Date/time appeal received            | Date and time, see data dictionary                           |
| Date appeal acknowledged             | Date and time, see data dictionary                           |
| Date/time appeal resolved            | Date and time, see data dictionary                           |
| Date/time appeal resolution sent     | Date and time, see data dictionary                           |
| ICD/DSM Code                         | Free Text, see data dictionary                               |
| CPT/CDT Code                         | Free Text, see data dictionary                               |
| NDC                                  | Free Text, see data dictionary                               |
| HCPCS Code                           | Free Text, see data dictionary                               |
| Revenue Code                         | Free Text, see data dictionary                               |
| Place of service                     | Free Text, see data dictionary                               |
| Hospital Stay                        | Controlled value, see data dictionary                        |
| Network Indicator                    | Controlled value, see data dictionary                        |
| Provider taxonomy                    | Free Text, see data dictionary                               |

#### Sample CSV Upload File:

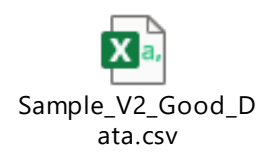

#### Validations in Tool

The G&A Tool has two (2) types of validation available to the users: validation build into the tool ("Check My Spreadsheet") and Excel built-in functionality. Commercial insurers can use the excel build-in functionality; however, before the data submission the file must be checked using the "Check My Spreadsheet" macro built into the tool, as this validation was developed specifically for the grievances and appeals data collection and identifies all expected business rules.

#### Validation Built Into the Tool – "Check My Spreadsheet"

Before the data are submitted to OHCOBR, the data entered (either manually or via file upload) must be checked for formatting and valid values as specified in the Data Dictionary. After data entry or file upload, the commercial insurers should run the validations using the "Check My Spreadsheet" button on the **Instructions** tab.

Figure 6: Validation Check

| A | 8 🔹 i 🔀 🖌 $f_{\rm x}$ Contact Us                                                                                                    |     |
|---|----------------------------------------------------------------------------------------------------|-----|
|   |                                                                                                    |     |
|   | Α                                                                                                    |     |
| 1 | Washington DC Office of Health Care Ombudsman and Bill of Rights (OHCOBR)                                                                                                    |     |
| 2 | Carrier Data Collection Spreadsheet (Demo)                                                                                                    | Der |
| 3 | Load CSV Files Into this Workbook                                                                                                    |     |
| 4 | This macro (Excel program) imports CSV (comma delimitted) files into this spreadsheet.                                                                                                    |     |
| 5 | Check My Spreadsheet                                                                                                    |     |
| 6 | This macro does validation on data within the spreadsheet and calculates totals. The validation includes cell formatting, range verification. cross references across sections (where values entered in a given cell must first be defined elswhere). |     |
| 7 | Questions?                                                                                                    |     |
| 8 | Contact Us                                                                                                    |     |

Clicking on the button will start the validation process. Before the validations are run, the user is informed that the validations may take some time in order to check all the data entered for valid values.

| Figure | 7: | Prompt for | Validation |
|--------|----|------------|------------|
|--------|----|------------|------------|

| Check My Spreadsheet                                                       | × |
|----------------------------------------------------------------------------|---|
| This process may take several minutes depending on the volume of the data. | e |
| Click OK to continue                                                       |   |
| ОК                                                                         |   |

Clicking "OK" on the prompt will start validations. Once validations are completed, the G&A Tool automatically changes to the **Summary** worksheet and provides a summary on the "Spreadsheet\_Check\_Date" field. If errors are identified, the field displays the message "Errors exist on one or more data."

#### Figure 8: Validation Check Date

| Field_Name                 | Status                                                                                      | Organization_Response |
|----------------------------|---------------------------------------------------------------------------------------------|-----------------------|
| Organization Name (R)      | Missing mandatory value                                                                     |                       |
| NAIC Number (R)            | Missing mandatory value                                                                     |                       |
| Reporting Period (R)       | Missing mandatory value                                                                     |                       |
| Organization Address (R)   | Missing mandatory value                                                                     |                       |
| Additional information (O) |                                                                                             |                       |
| Spreadsheet_Check_Date     | Errors exist on one or more data<br>elements, please review and rerun<br>CheckMySpreadsheet |                       |

The errors need to be examined on the **Summary** and **Data** worksheets. In the screenshot above, there is missing summary data with the message "Missing mandatory value." Fields with incorrect or missing data must be fixed.

If there are no **Summary** errors and Spreadsheet\_Check\_Date field is still reporting errors, it is indicative of errors in the **Data** worksheet. **Data** worksheet errors are shown for each row. Each error displayed will include information on the type of error and in which column the error is found (example below presents the error in column V).

#### Figure 9: Errors in Data Submission

| A                              | В                 | С                      | V                                |
|--------------------------------|-------------------|------------------------|----------------------------------|
| Status                         | Member Gender (R) | Member Ethnicity (O)   | Grievance/appeal description (R) |
|                                |                   |                        |                                  |
|                                | Unknown           | Not Hispanic or Latino | Inpatient (non-acute)            |
|                                | Male              | Unknown                | Medical                          |
| (Column V) Incorrect value for |                   |                        |                                  |
| grievance/appeal description   | Female            | Hispanic or Latino     | Mental Health                    |
|                                | Other             | Not Hispanic or Latino | Inpatient (acute)                |
|                                | Unknown           | Unknown                | Occupational Therapy             |
|                                | Male              | Hispanic or Latino     | Optometry                        |
|                                | Female            | Not Hispanic or Latino | Outpatient                       |

If there is more than one error for an entry, they are all shown in the **Status** field.

Once all **Summary** and **Data** worksheet validation errors are fixed, the Validation process should be started again by clicking "Check My Worksheet" button. Upon successful validation of all data, the "Spreadsheet\_Check\_Date" field displays a timestamp when the spreadsheet is validated. After successful completion of validations, the G&A Tool is ready for submission to OHCOBR.

#### Excel Built-In Functionality to Circle Validation Errors

Under this option, the user can choose the Excel built-in functionality to circle validation errors by going to Excel menu Data  $\rightarrow$  Data Validation  $\rightarrow$  Circle Validation Errors.

#### Figure 10: Excel Built-In Functionality to Identify Errors

| AutoSave 💽 🗄 りゃ 🖓 マ                                                                                                    | GA DataCollectionTool May-2022.xlsm      | Search (Alt+Q)                                                      |                                                                                           |  |  |
|----------------------------------------------------------------------------------------------------|------------------------------------------|---------------------------------------------------------------------|-------------------------------------------------------------------------------------------|--|--|
| File Home Insert Page Layout Formula                                                                                                    | s Data Review View Developer             | Help                                                                |                                                                                           |  |  |
|                                                                                                    | Queries & Connections                    |                                                                     |                                                                                           |  |  |
| Get From From Table/ Recent Existing<br>Data ~ Text/CSV Web Range Sources Connections                                                                     | Refresh Bedit Links                      | s Geography 🗢 Z Sort Filter 🙀 Advance                               | Text to Flash Remove Data Consolidate Relationshi<br>columns Fill Duplicates Validation ~ |  |  |
| Get & Transform Data                                                                                                    | Queries & Connections                    | Data Types Sort & Filter                                            | E Data Validation                                                                         |  |  |
| TAKE YOUR FILES WITH YOU View, share and edit files wherever you are with the OneDrive mobile app. Download OneDrive Excel built-in command to circle all |                                          |                                                                     |                                                                                           |  |  |
| A2 * : × ✓ fx                                                                                                    | Member gender (Column B) is missing, Inc | data validat<br>prrect value for member age category (Column E), Cl | ion error<br>lass of grievance/appeals is mis 🕸 Clea <u>r</u> Validation Circles m        |  |  |

This option is built in as a standard function in Excel; commercial insurers should be aware that this function is a computing resource-intensive process that may take a long time to circle all validation errors. Once the process is complete, the incorrect values are identified by circles around them.

| Status                         | Member Gender (R) | Member Ethnicity (O)                         | Grievance/appeal description                | Other - Grievance/appeal description (C)                          |
|--------------------------------|-------------------|----------------------------------------------|---------------------------------------------|-------------------------------------------------------------------|
|                                | Male              | Hispanic or Latino                           | Anesthesia                                  |                                                                   |
| 1                              | Other             | Not Hispanic or Latino<br>Unknown            | Dental                                      |                                                                   |
| -                              | Unknown<br>Male   | Not Hispanic or Latino<br>Hispanic or Latino | Durable Medical Equipment<br>Emergency Room | Example of how the excel<br>build validation identifies<br>errors |
|                                | Female            | Not Hispanic or Latino                       | Home Health Services                        |                                                                   |
|                                | Unknown           | Not Hispanic or Latino                       | Inpatient (acute)                           |                                                                   |
| (Column V) Incorrect value for | Male              | Unknown                                      | Medical                                     |                                                                   |
| grievance/appeal description   | Female            | Hispanic or Latino                           | Mental Health                               | )                                                                 |
| -                              | Other<br>Unknown  | Not Hispanic or Latino<br>Unknown            | Inpatient (acute)<br>Occupational Therapy   |                                                                   |